### ACM Digital Library

To request a discretionary Open Access APC waiver, please write to <u>apcwaivers@acm.org</u> and include the following information:

- Article Title
- Author Names and Institutional Affiliations for all listed co-authors, including all authors' departmental affiliations
- Publication Title (i.e.- Journal Title, Conference Title, Magazine Title, etc.)
- Submission Date
- Acceptance Date (i.e. if already accepted)
- A detailed explanation of the reason for the waiver request

(Siia seletuse alla tuleks kirjutada, et TLÜl on läbi EIFLi 100% soodustuse saamise õigus)

#### BRILL

How to Claim Discount or Waiver

1) When submitting your article, please select the option 'Open Access'\*.

2) This will lead you to the Brill Open Access transaction portal. Please follow all instructions.

3) On acceptance of your article, the **discount will be automatically deducted** from the Open Access charges. If you are eligible for a waiver, the charges are waived completely.

#### **Cambridge University Press**

For authors from countries that have signed up to read & publish (including Estonia), waivers of APCs will be automatically applied if the institution/consortium has chosen the touch free work flow. For institutions/consortia that have not chosen the touch free work flow, **authors need to select 'Apply Discounts'** within the Rightslink process, even if they are automatically recognized.

Once the completed licence to publish form has been received, authors will receive an email from Rightslink-CCC, who work on Cambridge's behalf to collect Article Processing Charges (APCs). All authors must complete this process. Within the Rightslink process, corresponding Authors from eligible countries should select their country and select 'Apply Discounts'. They will then be returned to an updated version of the charges page, where the net total will be updated to reflect the waiver.

#### Edward Elgar Publishing

- Please submit your article to the journal in the normal way
- We will check if submitted articles qualify, but it is helpful if you can highlight this during your submission as well (siia võiks selguse huvides kirjutada, et läbi EIFLi lepingu on artikli avaldamisel soodushind 500 GBP)
- If you would like to check if your article qualifies before submitting it to the journal please contact journals@e-elgar.co.uk

#### IWA Publishing

Juhend siin: https://iwaponline.com/open\_access/pages/institutional\_waivers

## <u>SAGE</u>

Authors in subscription journals **do not need to take any action to benefit from this offer**. **Sage will contact all eligible authors informing them of the Open Access agreement with EIFL** inviting them to the <u>Sage Open</u> <u>Access Portal</u> to take up the offer as soon as their accepted article has been received into Sage's Production department.

### Taylor & Francis

- The new submission system, "Submission Portal", will automatically recognize countries and will alert eligible authors that they are eligible for a waiver or discount, and prompt them to apply for it. They will need to tick a box to apply for the waiver or discount and this will not be automatically applied.
- In the old submission workflow authors need to select a tick box "You are eligible for a country discount or waiver as part of our waiver programme. Please select this option if you need to request this discount or waiver."

# World Scientific

To identify themselves when submitting their articles corresponding authors must use their institutional affiliation (ideally with an ORCID iD), including an institutional email address where possible.

When the corresponding author receives the acceptance email from World Scientific, they should reply to the sender (which is usually the handling editor) and inform them about the waiver or discount eligibility. If the waiver or discount has not been applied, corresponding authors can email <u>openaccess@wspc.com</u> for assistance.

The publisher will mention the availability of waivers and discounts on the web page of each journal and/or the article acceptance letter.